## **Submitting Final Grades**

First, log into Self-Service: <u>https://dtss.cooper.edu/Student/</u> Your Username and Password are the same as WebAdvisor

You will be greeted with a menu that has the "Faculty" button. If you are an advisor, you will also have an Advising button.

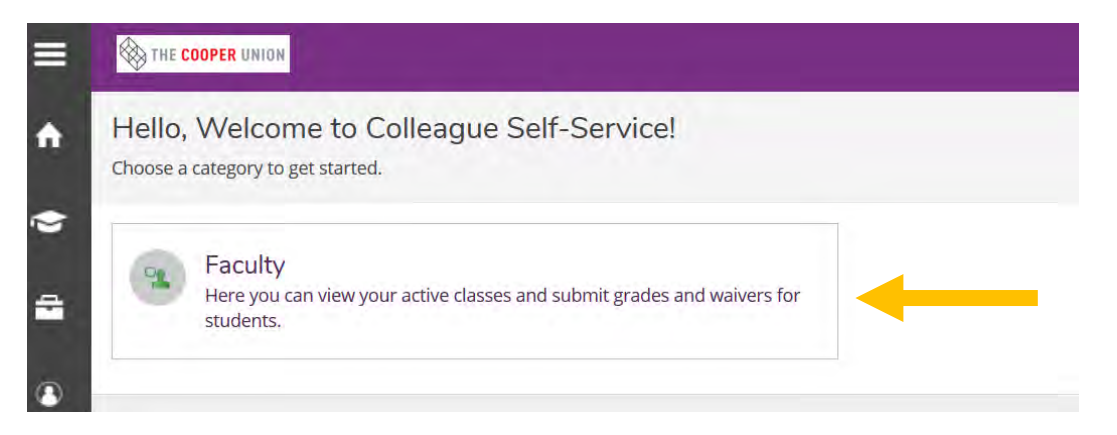

Clicking on the "Faculty" button will bring you to a list of your current and past courses.

Choose the course for which you wish to submit final grades.

| Daily Work Faculty Faculty Overvi | ew                                              |                                  |
|-----------------------------------|-------------------------------------------------|----------------------------------|
| Manage your courses by s          | selecting a section below                       | V                                |
| Fall 2019                         |                                                 |                                  |
| Section                           | Times                                           | Locations                        |
| EID-102-A: Engineering Graphics   | 50 PM<br>9/3/2019 - 12/18/2019                  | 41 Cooper Square, 506<br>Lecture |
| EID-102-B/D: Engineering Graphics | T 2:00 PM - 2:50 PM<br>9/3/2019 - 12/18/2019    | 41 Cooper Square, 503<br>Lecture |
| EID-102-C: Engineering Graphics   | F 10:00 AM - 10:50 AM<br>9/3/2019 - 12/18/2019  | 41 Cooper Square, 503<br>Lecture |
| EID-102-E: Engineering Graphics   | Th 10:00 AM - 10:50 AM<br>9/3/2019 - 12/18/2019 | 41 Cooper Square, 503<br>Lecture |

## You will be see your class roster. Click the "Grading" tab

| Daily Work Faculty Faculty Overview                                                                                                    |             |                                |
|----------------------------------------------------------------------------------------------------|-------------|--------------------------------|
| Section Details < Back to Courses                                                                                                    |             |                                |
| EID-102-A: Engineering Graphics<br>Fall 2019<br>F 1:00 PM - 1:50 PM<br>9/3/2019 - 12/18/2019<br>41 Cooper Square, 506 Lecture<br>Seats Available 1 of 30<br>Waitlisted 0<br>Roster Attendance Grading Books Permissions |             |                                |
|                                                                                                    |             | 🔒 Print 🖸 Email All 🔗 Export 🗸 |
| Student Name Student ID                                                                                                    | Class Level | Preferred Email                |
| (D)                                                                                                    | Freshman    |                                |

## Then click "Final Grade"

| Daily Work Faculty Faculty Overview                                                                    |             |           |
|----------------------------------------------------------------------------------------------------|-------------|-----------|
| Section Details<br><u>K Back to Courses</u>                                                            |             |           |
| EID-102-A: Engineering Graphics                                                                        |             |           |
| Fall 2019                                                                                              |             |           |
| F 1:00 PM - 1:50 PM<br>9/3/2019 - 12/18/2019<br>41 Cooper Square, 506 Lecture                          |             |           |
| Seats Available 1 of 30                                                                                |             |           |
| Waitlisted 0 Roster Attendance Grading Books Permissions                                               |             |           |
| Overview Final Grade                                                                                   |             |           |
| Please enter missing final grade(s).                                                                   |             |           |
| Student Name 🔷 Student ID 🗘 Never Attended 🗘 Last Date of Attendance 🗘 Final Grade 🗘 Expiration Date 🗘 | Class Level | Ç Credits |
|                                                                                                    |             |           |

You can now select the Final Grade for each student.

| Student Name | ^ | Student<br>ID | < > | Never<br>Attended | ¢ 3 | Last Date of Attendance 🛧 👻 | Final Grade  | \$3 | Expiration Date | \$<br>Class<br>Level | Credits |
|--------------|---|---------------|-----|-------------------|-----|-----------------------------|--------------|-----|-----------------|----------------------|---------|
| 2            |   |               |     |                   |     | M/d/yyyy                    | Select Grade | •   |                 | Freshman             | 1       |
| 0            |   |               |     |                   |     | M/d/yyyy                    | Select Grade | •   | M/d/yyyy        | Freshman             | 1       |
|              |   |               |     |                   |     | M/d/yyyy                    | Select Grade | •   | M/d/yyyy        | Freshman             | 1       |
|              |   |               | 1   |                   |     | M/d/yyyy                    | Select Grade | -   | M/d/yyyy        | Freshman             | 1       |

Once you've selected a grade for every student, you are done! The screen saves automatically, so there is no submit button.